# 1050 Controller Firmware Release: v01.06.16

**PRODUCT:** 1050 Controller

SUBJECT: New v1.06.16 Firmware Release (Filename: UCB\_01.06.16.hex)

**CONTENT:** New features, enhancements, and fixes.

**FIELD PROGRAMMING DEVICE:** Oview Hardware Programmer (with OVBT Bluetooth Module & RJ11 cable) with Bluetooth enabled PC, Opera Software Suite, and file "UCB\_01.06.16.hex".

## NOTICE

Changes described below are changes between firmware version 01.06.14 and 01.06.16.

## NEW FEATURES

• Added BlueBus to Learn Menu: Gives user ability to learn the BlueBus independently of relearning limit positions.

#### **CHANGES / ENHANCEMENTS:**

• Display terminology changed: "Master/Slave" changed to "Primary/Secondary" throughout.

## • Delay Menu:

- ♦ Auto Close: Default value set to 0 (off).
- ♦ Run Timer:
  - \* Run Timer default value set to 120 seconds.
  - \* Run Timer option has been removed from the Delay Menu.

#### • Radio Channel Menu:

- ◊ Channels 1 and 2 default values set to "Step."
- ◊ Channels 3-15 default values set to "No Program."

#### • Charger Menu:

- ♦ Charger default value set to Off.
- Select Max, Cycling Time, and Auto Charger menu options have been removed from the Charger Menu.
- Standby: Default value set to 30 seconds.
- Advanced Settings Menu:
  - ♦ Contrast option:
    - \* Default value set to 100%.
    - \* Contrast option removed from Advanced Settings Menu.
  - ♦ Motor 12V: Default value set to On.

## POST-UPDATE CONTROLLER RESET:

After the upate, it is recommended to reset controller system settings to factory defaults, as described below. Note that this requires the controller to relearn limits and sensors.

- 1. Press the **FUNCTIONS** button.
- 2. Use the **DOWN** button to scroll to menu option "**DEFAULT**" and press the **OK** button.
- 3. After "SYSTEM" shows in display, press the UP Button to reset controller to the original factory settings.

## Download File UCB\_01.06.16.hex:

https://support.hysecurity.com/hc/en-us/categories/360003202873-Software

**Contact Information:** Visit <u>https://support.hysecurity.com/hc/en-us</u> for installation manuals, replacement part instructions, part diagrams and more. Qualified HySecurity distributors are experienced and trained to assist in resolving installation problems. For the name of a qualified distributor near you, call HySecurity at 800-321-9947. \*Before contacting your distributor or HySecurity Technical Support, obtain the serial number of your operator.

DATE: 08/16/2021